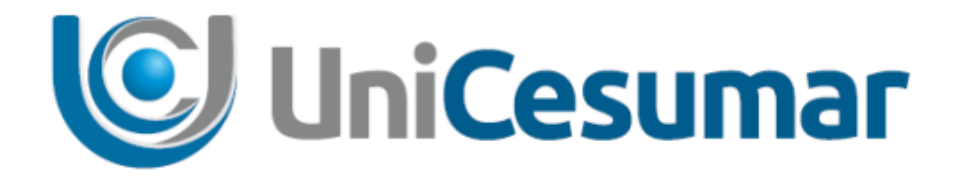

# MANUAL

## DIRETORIA RECURSOS HUMANOS RT

### JUSTIFICATIVA DE BANCO DE HORAS E HORAS EXTRAS

CÓD. 3.2.7

PMO - Escritório de Projetos

|   | MANUAL                                         |         |                  |         |  |  |  |  |
|---|------------------------------------------------|---------|------------------|---------|--|--|--|--|
|   | Data de emissão:                               | Versão: | Data de revisão: | Página: |  |  |  |  |
|   | 29/12/2020 1.0 29/12/2020 2 de                 |         |                  |         |  |  |  |  |
| _ | JUSTIFICATIVA DE BANCO DE HORAS E HORAS EXTRAS |         |                  |         |  |  |  |  |

#### SUMÁRIO

| 1  | OBJETIVO | )                                                     | 3  |
|----|----------|-------------------------------------------------------|----|
| 2  | ACESSO À | FERRAMENTA                                            | 3  |
|    | 2.1      | ABRIR SOLICITAÇÃO DE JUSTIFICATIVA                    | 4  |
|    | 2.2      | JUSTIFICANDO OCORRÊNCIA – (Responsável: Gestor)       | 5  |
|    | 2.3      | VINCULAR NOVO GESTOR PARA COLABORADOR MOVIMENTADO     | 8  |
|    | 2.4      | INFORMAR NO SYDLE RESPONSÁVEL PELO ATENDIMENTO DO     | S  |
| SE | EEDS EM  | PERÍODO DE AUSÊNCIA DO GESTOR - (Responsável: Gestor) | 9  |
| 3  | HISTÓRIC | O DE REVISÕES                                         | 11 |
| 4  | VALIDAÇÂ | ίο                                                    | 11 |
| 5  | AUTORIA  |                                                       | 11 |

| MANUAL                                         |         |                  |         |  |  |  |  |
|------------------------------------------------|---------|------------------|---------|--|--|--|--|
| Data de emissão:                               | Versão: | Data de revisão: | Página: |  |  |  |  |
| 29/12/2020 1.0 29/12/2020 3 de                 |         |                  |         |  |  |  |  |
| JUSTIFICATIVA DE BANCO DE HORAS E HORAS EXTRAS |         |                  |         |  |  |  |  |

#### 1 OBJETIVO

O presente Manual tem como objetivo descrever o processo de Justificativa de Horas Extras e Banco de Horas. O fluxo será iniciado automaticamente para o Gestor responsável por realizar a justificativa através da ferramenta Sydle Seed.

#### 2 ACESSO À FERRAMENTA

O acesso à ferramenta deve ser realizado pelo link: <u>https://unicesumar.sydle.com</u> . Para realizar o Login, deve informar o usuário e a senha do e-mail Institucional da Unicesumar e clicar em **Entrar**.

| SYDLE BPM   |                    | ×     | +              |                |                 | -     |   |   | × |
|-------------|--------------------|-------|----------------|----------------|-----------------|-------|---|---|---|
| < → C       | a unicesumar.      | sydle | .com/unicesun  | narseed/sd/pi  | resen           | 07    | ☆ | θ | : |
| 👖 Apps 🔘 Po | ortal - Unicesumar | s     | SYDLE - Homolo | ga 🖻 SY        | DLE - Proc      | dução |   |   | » |
| C) Uni      | Cesumar            |       |                |                |                 |       |   |   |   |
|             |                    |       |                |                |                 |       |   |   |   |
|             |                    |       |                |                |                 |       |   |   |   |
|             |                    |       |                |                |                 |       |   |   |   |
|             |                    |       |                |                |                 |       |   |   |   |
|             |                    |       |                |                |                 |       |   |   |   |
|             | <b>A</b>           |       |                |                |                 |       |   |   |   |
|             | Ma Login           |       |                |                |                 |       |   |   |   |
|             | Usuário:           |       |                |                |                 |       |   |   |   |
|             | fernanda.rych      | eta   |                | @unicesumar    | .edu.br         |       |   |   |   |
|             | Senha:             |       |                |                |                 |       |   |   |   |
|             |                    |       |                | _              |                 |       |   |   |   |
|             |                    |       | 1              | Entrar com out | ro domin        | io    |   |   |   |
|             |                    |       |                | Precisa        | <u>de ajuda</u> | 17    |   |   |   |
|             |                    |       |                |                | Entrar          |       |   |   |   |
|             |                    |       |                |                |                 |       |   |   |   |
|             |                    |       |                |                |                 |       |   |   |   |
|             |                    |       |                |                |                 |       |   |   |   |
|             | s                  | Y     |                | m              |                 |       |   |   |   |
|             |                    |       |                |                |                 |       |   |   |   |

Após acessar o sistema, aparecerá a tela abaixo com os menus liberados para o usuário onde o usuário deverá clicar em **SEED** para abrir uma nova solicitação.

| UniCesumar                                                |                                                                                                    | Fer                                                           | nanda Biazetto Guivernau Rycheta 👻 |
|-----------------------------------------------------------|----------------------------------------------------------------------------------------------------|---------------------------------------------------------------|------------------------------------|
| 🥘 Seeds                                                   | Dashboard                                                                                                | D Processos                                                   |                                    |
| rie instâncias de processo e<br>companhe suas atividades. | Acompanhe o estado dos<br>indicadores, crie gráficos e tabelas<br>para visualizar os dados dos<br>seeds. | Visualize a documentação dos<br>processos de sua organização. |                                    |
|                                                           |                                                                                                    |                                                               |                                    |
|                                                           |                                                                                                    |                                                               |                                    |
|                                                           | s y d L Es                                                                                               | <u>sydle.com</u>                                              |                                    |

PMO - Escritório de Projetos

|  | Data de emissão:              | Versão:    | Data de revisão:   | Página: |  |  |
|--|-------------------------------|------------|--------------------|---------|--|--|
|  | 29/12/2020 1.0 29/12/2020 4 c |            |                    |         |  |  |
|  | JUSTIFICATIVA                 | DE BANCO D | E HORAS E HORAS EX | KTRAS   |  |  |

#### 2.1 ABRIR SOLICITAÇÃO DE JUSTIFICATIVA

Após realizar o *login*, será aberta a janela com os menus liberados ao usuário. Nesta janela é preciso clicar na opção *Seeds*. No menu lateral esquerdo o usuário deve clicar em **Minhas Atividades** e selecionar o processo **Justificativa de Banco de Horas / Horas Extras**, cujo caminho é: Presencial > Diretoria de Recursos Humanos > Controle de Jornada. Conforme ilustrado abaixo.

| Filtros                         | Resultado: 1 - 20 de 626                                     |
|---------------------------------|--------------------------------------------------------------|
| Todos                           | × 9                                                          |
| Minhas atividades               | Organizado por: Data de atualização - Mais recente no início |
| Atividades agendadas            | Organizado por. Data de atdalização + Mais recente no Inicio |
| Criados por mim                 | Três semanas atrás                                           |
| Não finalizados                 | Generativa de Banco de Horas / 19/nov                        |
| Finalizados                     | Justificativa de Banco de Horas / Teste                      |
| Processos –                     | Mês passado                                                  |
| Todos                           | ∃ out/2020                                                   |
| Presencial >                    | -                                                            |
| AdministrativoTeste             |                                                              |
| Reembolso de Despesas Teste     |                                                              |
| Presencial > Diretoria          |                                                              |
| Administrativa >                |                                                              |
| Almoxarifado                    |                                                              |
| Solicitação de Cadastro de      |                                                              |
| Produtos                        |                                                              |
| Presencial > Diretoria de       |                                                              |
| serviços acadêmicos >           |                                                              |
| Atendimento por motivos         |                                                              |
| Colicitação do standimento por  |                                                              |
| motivos religiosos              |                                                              |
| Presencial > Diretoria de       |                                                              |
| Recursos Humanos >              |                                                              |
| Controle de Jornada             |                                                              |
| Autorização de Trabalho         |                                                              |
| Informações do Cartão Ponto     |                                                              |
| Justificativa de Banco de Horas |                                                              |
| / Horas Extras                  |                                                              |
| Start do Fluxo Justificativa de | 🔏 Salvar busca 🛛 🛛 🖓 🖣 Página 1 de 32 🕨 🕅                    |

| UniCesumar | MANUAL                                         |         |                  |         |  |  |  |  |  |
|------------|------------------------------------------------|---------|------------------|---------|--|--|--|--|--|
|            | Data de emissão:                               | Versão: | Data de revisão: | Página: |  |  |  |  |  |
|            | 29/12/2020 1.0 29/12/2020 5 de                 |         |                  |         |  |  |  |  |  |
|            | JUSTIFICATIVA DE BANCO DE HORAS E HORAS EXTRAS |         |                  |         |  |  |  |  |  |

#### **2.2** JUSTIFICANDO OCORRÊNCIA – (Responsável: Gestor)

Ao selecionar o Seed gerado de Justificativa de Banco de Horas / Horas Extras o Sydle irá abrir as informações do Gestor e das ocorrências geradas pelos colaboradores vinculados, conforme imagem abaixo.

|                                | npresa:                                                                                                    |                                                                | Fundação Cesumar                                                                                                    |                                                                                                    |                                                                                                    |                                                                                                    |                                                                                                    |                                                                               |            |
|--------------------------------|----------------------------------------------------------------------------------------------------|----------------------------------------------------------------|----------------------------------------------------------------------------------------------------|----------------------------------------------------------------------------------------------------|----------------------------------------------------------------------------------------------------|----------------------------------------------------------------------------------------------------|----------------------------------------------------------------------------------------------------|-------------------------------------------------------------------------------|------------|
| Ma                             | trícula:                                                                                                    |                                                                | 49                                                                                                    |                                                                                                    |                                                                                                    |                                                                                                    |                                                                                                    |                                                                               |            |
| Nome: MARCELO RICARDO CATARINO |                                                                                                    |                                                                |                                                                                                    |                                                                                                    |                                                                                                    |                                                                                                    |                                                                                                    |                                                                               |            |
| e-r                            | mail:                                                                                                    |                                                                | marcelo.catarino@unicesumar                                                                                                    | .edu.br                                                                                                    |                                                                                                    |                                                                                                    |                                                                                                    |                                                                               |            |
| Ca                             | rao:                                                                                                    |                                                                | DIRETOR DE TV E RADIO                                                                                                    |                                                                                                    |                                                                                                    |                                                                                                    |                                                                                                    |                                                                               |            |
| Có                             | diao do Centr                                                                                                | o de Custo:                                                    | 090502                                                                                                    |                                                                                                    |                                                                                                    |                                                                                                    |                                                                                                    |                                                                               |            |
|                                |                                                                                                    |                                                                | FUNDAÇÃO TELEVISÃO CESUM                                                                                                    | AR                                                                                                    |                                                                                                    |                                                                                                    |                                                                                                    |                                                                               |            |
| De                             | partamento:                                                                                                  |                                                                |                                                                                                    |                                                                                                    |                                                                                                    |                                                                                                    |                                                                                                    |                                                                               |            |
|                                |                                                                                                    |                                                                |                                                                                                    |                                                                                                    |                                                                                                    |                                                                                                    |                                                                                                    |                                                                               |            |
| 000                            | orrencia                                                                                                    |                                                                |                                                                                                    |                                                                                                    |                                                                                                    |                                                                                                    |                                                                                                    |                                                                               | - 0        |
| -                              |                                                                                                    | Exportar para                                                  | Cav                                                                                                    |                                                                                                    |                                                                                                    |                                                                                                    |                                                                                                    |                                                                               |            |
|                                | DATA                                                                                                    | Matrícula 🔺                                                    | Colaborador                                                                                                    | Função                                                                                                    | Regime de Trabalho                                                                                                    | Horário Padrão                                                                                                    | Marcação do Ponto                                                                                                    | Horas Excedentes Apr                                                          | ovada Dire |
|                                | 15/05/2020                                                                                                   | 28                                                             | ANTONIO DA SILVA DUTRA                                                                                                    | OPERADOR DE CAMERA DE TV                                                                                                    | Banco de Horas                                                                                                    | 08:00 - 12:30                                                                                                    | 08:09 - 12:50                                                                                                    | 00:11                                                                         |            |
|                                | 19/05/2020                                                                                                   | 28                                                             | ANTONIO DA SILVA DUTRA                                                                                                    | OPERADOR DE CAMERA DE TV                                                                                                    | Banco de Horas                                                                                                    | 08:00 - 12:30                                                                                                    | 08:02 - 12:51                                                                                                    | 00:19                                                                         | - 1        |
|                                | 20/05/2020                                                                                                   | 28                                                             | ANTONIO DA SILVA DUTRA                                                                                                    | OPERADOR DE CAMERA DE TV                                                                                                    | Banco de Horas                                                                                                    | 08:00 - 12:30                                                                                                    | 08:02 - 13:07                                                                                                    | 00:35                                                                         |            |
|                                |                                                                                                    |                                                                |                                                                                                    |                                                                                                    |                                                                                                    |                                                                                                    |                                                                                                    |                                                                               |            |
|                                | 21/05/2020                                                                                                   | 28                                                             | ANTONIO DA SILVA DUTRA                                                                                                    | OPERADOR DE CAMERA DE TV                                                                                                    | Banco de Horas                                                                                                    | 08:00 - 12:30                                                                                                    | 08:12 - 13:00                                                                                                    | 00:18                                                                         |            |
|                                | 21/05/2020<br>13/05/2020                                                                                     | 28<br>58                                                       | ANTONIO DA SILVA DUTRA<br>CARINA MARIANI PEREIRA                                                                                                    | OPERADOR DE CAMERA DE TV<br>AUXILIAR ADMINISTRATIVO                                                                                                    | Banco de Horas<br>Banco de Horas                                                                                                    | 08:00 - 12:30<br>08:00 - 12:00 - 13:12 - 15:48                                                                                                    | 08:12 - 13:00<br>10:29 - 12:30 - 13:42 - 18:29                                                                                                    | 00:18<br>00:12                                                                | - 1        |
|                                | 21/05/2020<br>13/05/2020<br>14/05/2020                                                                       | 28<br>58<br>58                                                 | ANTONIO DA SILVA DUTRA<br>CARINA MARIANI PEREIRA<br>CARINA MARIANI PEREIRA                                                                                                    | OPERADOR DE CAMERA DE TV<br>AUXILIAR ADMINISTRATIVO<br>AUXILIAR ADMINISTRATIVO                                                                                                    | Banco de Horas<br>Banco de Horas<br>Banco de Horas                                                                                                    | 08:00 - 12:30<br>08:00 - 12:00 - 13:12 - 15:48<br>08:00 - 12:00 - 13:12 - 15:48                                                                                                    | 08:12 - 13:00<br>10:29 - 12:30 - 13:42 - 18:29<br>10:29 - 12:30 - 13:42 - 18:30                                                                                                    | 00:18<br>00:12<br>00:13                                                       |            |
|                                | 21/05/2020<br>13/05/2020<br>14/05/2020<br>15/05/2020                                                         | 28<br>58<br>58<br>58                                           | ANTONIO DA SILVA DUTRA<br>CARINA MARIANI PEREIRA<br>CARINA MARIANI PEREIRA<br>CARINA MARIANI PEREIRA                                                                                                    | OPERADOR DE CAMERA DE TV<br>AUXILIAR ADMINISTRATIVO<br>AUXILIAR ADMINISTRATIVO<br>AUXILIAR ADMINISTRATIVO                                                                                                    | Banco de Horas<br>Banco de Horas<br>Banco de Horas<br>Banco de Horas                                                                                           | 08:00 - 12:30<br>08:00 - 12:00 - 13:12 - 15:48<br>08:00 - 12:00 - 13:12 - 15:48<br>08:00 - 12:00 - 13:12 - 15:48                                                                                                    | 08:12 - 13:00<br>10:29 - 12:30 - 13:42 - 18:29<br>10:29 - 12:30 - 13:42 - 18:30<br>10:29 - 12:31 - 13:43 - 18:30                                                                                                    | 00:18<br>00:12<br>00:13<br>00:13                                              | 1          |
|                                | 21/05/2020<br>13/05/2020<br>14/05/2020<br>15/05/2020<br>18/05/2020                                           | 28<br>58<br>58<br>58<br>58<br>58                               | ANTONIO DA SILVA DUTRA<br>CARINA MARIANI PEREIRA<br>CARINA MARIANI PEREIRA<br>CARINA MARIANI PEREIRA<br>CARINA MARIANI PEREIRA                                                                               | OPERADOR DE CAMERA DE TV<br>AUXILIAR ADMINISTRATIVO<br>AUXILIAR ADMINISTRATIVO<br>AUXILIAR ADMINISTRATIVO<br>AUXILIAR ADMINISTRATIVO                                                                                                    | Banco de Horas<br>Banco de Horas<br>Banco de Horas<br>Banco de Horas<br>Banco de Horas                                                                         | 08:00 - 12:30<br>08:00 - 12:00 - 13:12 - 15:48<br>08:00 - 12:00 - 13:12 - 15:48<br>08:00 - 12:00 - 13:12 - 15:48<br>08:00 - 12:00 - 13:12 - 15:48                                                                   | 06:12 - 13:00<br>10:29 - 12:30 - 13:42 - 18:29<br>10:29 - 12:30 - 13:42 - 18:30<br>10:29 - 12:31 - 13:43 - 18:30<br>10:28 - 12:30 - 13:42 - 18:29                                                                                   | 00:18<br>00:12<br>00:13<br>00:13<br>00:13                                     | 1          |
|                                | 21/05/2020<br>13/05/2020<br>14/05/2020<br>15/05/2020<br>18/05/2020<br>19/05/2020                             | 28<br>58<br>58<br>58<br>58<br>58<br>58                         | ANTONIO DA SILVA DUTRA<br>CARINA MARIANI PEREIRA<br>CARINA MARIANI PEREIRA<br>CARINA MARIANI PEREIRA<br>CARINA MARIANI PEREIRA                                                                               | OPERADOR DE CAMERA DE TV<br>AUXILIAR ADMINISTRATIVO<br>AUXILIAR ADMINISTRATIVO<br>AUXILIAR ADMINISTRATIVO<br>AUXILIAR ADMINISTRATIVO<br>AUXILIAR ADMINISTRATIVO                                                                                  | Banco de Horas<br>Banco de Horas<br>Banco de Horas<br>Banco de Horas<br>Banco de Horas<br>Banco de Horas                                                       | 08:00 - 12:30<br>08:00 - 12:00 - 13:12 - 15:48<br>08:00 - 12:00 - 13:12 - 15:48<br>08:00 - 12:00 - 13:12 - 15:48<br>08:00 - 12:00 - 13:12 - 15:48<br>08:00 - 12:00 - 13:12 - 15:48                                  | 08:12 - 13:00<br>10:29 - 12:30 - 13:42 - 18:29<br>10:29 - 12:30 - 13:42 - 18:30<br>10:29 - 12:31 - 13:43 - 18:30<br>10:28 - 12:30 - 13:42 - 18:29<br>10:30 - 12:30 - 13:42 - 18:30                                                  | 00:18<br>00:12<br>00:13<br>00:13<br>00:13<br>00:13<br>00:12                   | ł          |
|                                | 21/05/2020<br>13/05/2020<br>14/05/2020<br>15/05/2020<br>18/05/2020<br>19/05/2020<br>20/05/2020               | 28<br>58<br>58<br>58<br>58<br>58<br>58<br>58<br>58             | ANTONIO DA SILVA DUTRA<br>CARINA MARIANI PEREIRA<br>CARINA MARIANI PEREIRA<br>CARINA MARIANI PEREIRA<br>CARINA MARIANI PEREIRA<br>CARINA MARIANI PEREIRA                                                     | OPERADOR DE CAMERA DE TV<br>AUXILIAR ADMINISTRATIVO<br>AUXILIAR ADMINISTRATIVO<br>AUXILIAR ADMINISTRATIVO<br>AUXILIAR ADMINISTRATIVO<br>AUXILIAR ADMINISTRATIVO                                                                                  | Banco de Horas<br>Banco de Horas<br>Banco de Horas<br>Banco de Horas<br>Banco de Horas<br>Banco de Horas<br>Banco de Horas                                     | 08:00 - 12:30<br>08:00 - 12:00 - 13:12 - 15:48<br>08:00 - 12:00 - 13:12 - 15:48<br>08:00 - 12:00 - 13:12 - 15:48<br>08:00 - 12:00 - 13:12 - 15:48<br>08:00 - 12:00 - 13:12 - 15:48                                  | 08:12 - 13:00<br>10:29 - 12:30 - 13:42 - 18:29<br>10:29 - 12:30 - 13:42 - 18:30<br>10:29 - 12:31 - 13:43 - 18:30<br>10:28 - 12:30 - 13:42 - 18:29<br>10:30 - 12:30 - 13:42 - 18:30                                                  | 00:18<br>00:12<br>00:13<br>00:13<br>00:13<br>00:13<br>00:12<br>00:12          | 1          |
|                                | 21/05/2020<br>13/05/2020<br>14/05/2020<br>15/05/2020<br>18/05/2020<br>20/05/2020<br>21/05/2020               | 28<br>58<br>58<br>58<br>58<br>58<br>58<br>58<br>58<br>58       | ANTONIO DA SILVA DUTRA<br>CARINA MARIANI PEREIRA<br>CARINA MARIANI PEREIRA<br>CARINA MARIANI PEREIRA<br>CARINA MARIANI PEREIRA<br>CARINA MARIANI PEREIRA<br>CARINA MARIANI PEREIRA<br>CARINA MARIANI PEREIRA | OPERADOR DE CAMERA DE TV<br>AUXILIAR ADMINISTRATIVO<br>AUXILIAR ADMINISTRATIVO<br>AUXILIAR ADMINISTRATIVO<br>AUXILIAR ADMINISTRATIVO<br>AUXILIAR ADMINISTRATIVO<br>AUXILIAR ADMINISTRATIVO                                                       | Banco de Horas<br>Banco de Horas<br>Banco de Horas<br>Banco de Horas<br>Banco de Horas<br>Banco de Horas<br>Banco de Horas<br>Banco de Horas                   | 08:00 - 12:30<br>08:00 - 12:00 - 13:12 - 15:48<br>08:00 - 12:00 - 13:12 - 15:48<br>08:00 - 12:00 - 13:12 - 15:48<br>08:00 - 12:00 - 13:12 - 15:48<br>08:00 - 12:00 - 13:12 - 15:48<br>08:00 - 12:00 - 13:12 - 15:48 | 08:12 - 13:00<br>10:29 - 12:30 - 13:42 - 18:29<br>10:29 - 12:30 - 13:42 - 18:30<br>10:29 - 12:31 - 13:43 - 18:30<br>10:28 - 12:30 - 13:42 - 18:30<br>10:30 - 12:30 - 13:42 - 18:30<br>10:30 - 12:30 - 13:42 - 18:30                 | 00:18<br>00:12<br>00:13<br>00:13<br>00:12<br>00:12<br>00:12<br>00:12          | ļ          |
|                                | 21/05/2020<br>13/05/2020<br>14/05/2020<br>15/05/2020<br>18/05/2020<br>20/05/2020<br>21/05/2020<br>22/05/2020 | 28<br>58<br>58<br>58<br>58<br>58<br>58<br>58<br>58<br>58<br>58 | ANTONIO DA SILVA DUTRA<br>CARINA MARIANI PEREIRA<br>CARINA MARIANI PEREIRA<br>CARINA MARIANI PEREIRA<br>CARINA MARIANI PEREIRA<br>CARINA MARIANI PEREIRA<br>CARINA MARIANI PEREIRA<br>CARINA MARIANI PEREIRA | OPERADOR DE CAMERA DE TV<br>AUXILIAR ADMINISTRATIVO<br>AUXILIAR ADMINISTRATIVO<br>AUXILIAR ADMINISTRATIVO<br>AUXILIAR ADMINISTRATIVO<br>AUXILIAR ADMINISTRATIVO<br>AUXILIAR ADMINISTRATIVO<br>AUXILIAR ADMINISTRATIVO<br>AUXILIAR ADMINISTRATIVO | Banco de Horas<br>Banco de Horas<br>Banco de Horas<br>Banco de Horas<br>Banco de Horas<br>Banco de Horas<br>Banco de Horas<br>Banco de Horas<br>Banco de Horas | 08:00-12:30<br>08:00-12:00-13:12-15:48<br>08:00-12:00-13:12-15:48<br>08:00-12:00-13:12-15:48<br>08:00-12:00-13:12-15:48<br>08:00-12:00-13:12-15:48<br>08:00-12:00-13:12-15:48<br>08:00-12:00-13:12-15:48            | 08:12:13:00<br>10:29:12:30:13:42:18:29<br>10:29:12:30:13:42:18:30<br>10:29:12:31:13:43:18:30<br>10:28:12:30:13:42:18:30<br>10:30:12:30:13:42:18:30<br>10:30:12:30:13:42:18:30<br>10:30:12:30:13:42:18:30<br>06:30:10:32:12:30:18:30 | 00:18<br>00:12<br>00:13<br>00:13<br>00:12<br>00:12<br>00:12<br>00:12<br>00:12 | 1          |

Após analisar as ocorrências, o gestor deve preencher os campos com a justificativa de cada ocorrência gerada.

Os campos para preenchimento são:

• Aprovada Diretoria? (Campo de preenchimento obrigatório)

Selecionar opção: sim ou não

• Justificativa (Campo de preenchimento obrigatório)

Selecionar opção: Finalizando atendimento; Finalizando demanda; Atividade fazenda biotec; solicitação reitoria; Solicitação pró-reitoria; Solicitação diretoria; Pendente de manutenção no ponto; troca de turno; colaborador movimentado.

• Complemento da Justificativa (Campo de preenchimento opcional)

Campo aberto para que o gestor possa complementar a justificativa.

• Anexo (Campo de anexo opcional)

Campo de anexo para que o gestor, se desejar, possa anexar algum documento com a aprovação das horas ocorridas.

|   | MANUAL                                         |         |                  |         |  |  |  |  |  |
|---|------------------------------------------------|---------|------------------|---------|--|--|--|--|--|
|   | Data de emissão:                               | Versão: | Data de revisão: | Página: |  |  |  |  |  |
|   | 29/12/2020 1.0 29/12/2020 6 de                 |         |                  |         |  |  |  |  |  |
| - | JUSTIFICATIVA DE BANCO DE HORAS E HORAS EXTRAS |         |                  |         |  |  |  |  |  |

Para preencher os campos, o gestor deve rolar a barra horizatal para a direita e clicar em

cima dos campos e escolher, digitar ou anexar o item, conforme demostrado a seguir.

| Ocorrên | ncia |                          |         |            |          |         |          |                       |                |                               |           |
|---------|------|--------------------------|---------|------------|----------|---------|----------|-----------------------|----------------|-------------------------------|-----------|
| - a     | v    | 🗷 🔚 Exportar para csv    |         |            |          |         |          | -                     |                |                               |           |
|         | И    | Colaborador              | Função  | Regime .   | Horár    | Marca   | Horas E  | . Aprovada Diretoria? | Justificativa* | Complemento da Justificativa* | Anexo     |
| 0       | 28   | ANTONIO DA SILVA DUTRA   | OPER    | . Banco d. |          | 08:09   | 00:11    |                       | *              |                               |           |
| 0       | 28   | ANTONIO DA SILVA DUTRA   | OPER    | . Banco d. | 08:00    | 08:02   | 00:19    | Sim                   |                |                               |           |
| 0       | 28   | ANTONIO DA SILVA DUTRA   | OPER    | . Banco d. | 08:00    | 08:02   | 00:35    | Não                   |                |                               |           |
| 0       | 28   | ANTONIO DA SILVA DUTRA   | OPER    | . Banco d. |          | 08:12   | 00:18    |                       |                |                               |           |
| 0       | 58   | CARINA MARIANI PEREIRA   | AUXILI. | Banco d.   | 08:00    | 10:29   | 00:12    |                       |                |                               |           |
| 0       | 58   | CARINA MARIANI PEREIRA   | AUXILI. | Banco d.   | 08:00    | 10:29   | 00:13    |                       |                |                               |           |
| 0       | 58   | CARINA MARIANI PEREIRA   | AUXILI. | Banco d.   | 08:00    | 10:29   | 00:13    |                       |                |                               |           |
| 0       | 58   | CARINA MARIANI PEREIRA   | AUXILI. | Banco d.   |          | 10:28   | 00:13    |                       |                |                               |           |
| 0       | 58   | CARINA MARIANI PEREIRA   | AUXILI. | Banco d.   | 08:00    | 10:30   | 00:12    |                       |                |                               |           |
| 0       | 58   | CARINA MARIANI PEREIRA   | AUXILI. | Banco d.   | 08:00    | 10:30   | 00:12    |                       |                |                               |           |
| 0       | 58   | CARINA MARIANI PEREIRA   | AUXILI. | Banco d.   | 08:00    | 10:30   | 00:12    |                       |                |                               |           |
| 0       | 58   | CARINA MARIANI PEREIRA   | AUXILI. | Banco d.   | 08:00    | 08:30   | 01:26    |                       |                |                               |           |
|         | 1.30 | GIOVANI RODRIGUES CONSON |         | Ranco d    | 08.00    | 06:50   | 00:11    |                       |                |                               |           |
|         |      |                          |         |            |          |         |          |                       |                |                               |           |
|         |      |                          |         |            |          |         |          |                       |                |                               | · · · · · |
| Ocorrê  | ncia |                          |         |            |          |         |          |                       |                |                               |           |
| ocorre  | ncia |                          |         |            |          |         |          |                       |                |                               |           |
|         | ~    | Exportar para csv        |         |            |          |         |          |                       |                |                               |           |
| Δ       | Co   | laborador                | Função  | Regime H   | Horár Ma | arca Ho | oras E A | provada Diretoria?    | Justificativa* | Complemento da Justificativa* | Anexo     |

| A Colaborador            | Função         | Regime Horár  | Marca | Horas E | Aprovada Diretoria? | Justificativa*           | Complemento da Justificativa* | Anexo       |
|--------------------------|----------------|---------------|-------|---------|---------------------|--------------------------|-------------------------------|-------------|
| 28 ANTONIO DA SILVA DUTI | RA OPER        | Banco d 08:00 | 08:09 | 00:11   | Sim                 | SOLICITAÇÃO REITORIA     | Justificativa exemplo         | TESTE ANEXO |
| 28 ANTONIO DA SILVA DUTI | RA OPER        | Banco d 08:00 | 08:02 | 00:19   | Não                 | L 🗸                      |                               |             |
| 28 ANTONIO DA SILVA DUTI | RA OPER        | Banco d 08:00 | 08:02 | 00:35   |                     | FINALIZANDO ATENDIMENTO  |                               |             |
| 28 ANTONIO DA SILVA DUTI | RA OPER        | Banco d 08:00 | 08:12 | 00:18   |                     | FINALIZANDO DEMANDA      |                               |             |
| 58 CARINA MARIANI PEREI  | RA AUXILI      | Banco d 08:00 | 10:29 | 00:12   |                     | ATIVIDADE FAZENDA BIOTEC |                               |             |
| 58 CARINA MARIANI PEREI  | RA AUXILI      | Banco d 08:00 | 10:29 | 00:13   |                     | SOLICITAÇÃO REITORIA     |                               |             |
| 58 CARINA MARIANI PEREI  | RA AUXILI      | Banco d 08:00 | 10:29 | 00:13   |                     | SOLICITAÇÃO PRÓ-REITORIA |                               |             |
| 58 CARINA MARIANI PEREI  | RA AUXILI      | Banco d 08:00 | 10:28 | 00:13   |                     | SOLICITAÇÃO DIRETORIA    |                               |             |
| 58 CARINA MARIANI PEREI  | RA AUXILI      | Banco d 08:00 | 10:30 | 00:12   |                     | PENDENTE DE MANUTENÇÃ    |                               |             |
| 58 CARINA MARIANI PEREI  | RA AUXILI      | Banco d 08:00 | 10:30 | 00:12   |                     | TROCA DE TURNO           |                               |             |
| 58 CARINA MARIANI PEREI  | RA AUXILI      | Banco d 08:00 | 10:30 | 00:12   |                     | COLABORADOR MOVIMENT     |                               |             |
| 58 CARINA MARIANI PEREI  | RA AUXILI      | Banco d 08:00 | 08:30 | 01:26   |                     |                          |                               |             |
|                          | ONSONI ALIXILI | Banco d 08:00 | 06:50 | 00.11   |                     |                          |                               |             |

Após preencher todos os campos de justificativa o gestor poderá também preencher o

campo de Observações Gestor e Anexar Relatório Horas Excedentes se julgar necessário.

|     |                           |                |                                          |                       |                           | MAN      | NUAL      |            |            |         |
|-----|---------------------------|----------------|------------------------------------------|-----------------------|---------------------------|----------|-----------|------------|------------|---------|
|     |                           | Data de emissã | 0:                                       | Vers                  | são:                      | D        | ata de    | revisão:   | Página     |         |
| esu | mar                       |                | 29/12/2020                               |                       | 1.                        | 0        |           | 29/12      | /2020      | 7 de 11 |
|     |                           | -              |                                          |                       |                           |          |           |            |            |         |
|     |                           |                | JUSTIFICA                                | AIIVA                 |                           | VCU I    |           |            |            | ATRAS   |
|     |                           |                |                                          |                       |                           |          |           |            |            |         |
| 0   | corrência                 |                |                                          |                       |                           |          |           |            |            |         |
| 2   |                           | z 🔒 E          | xportar para csv                         |                       |                           |          |           |            |            |         |
|     | DATA                      | M              | Colaborador                              | Função                | Regime                    | Horár    | Marca     | Horas E    | Aprovada   |         |
|     | 15/05/202                 | 0 28           | ANTONIO DA SILVA DUTRA                   | OPER                  | Banco d                   | 08:00    | 08:09     | 00:11      | Não 🔺      |         |
|     | 19/05/202                 | 0 28           | ANTONIO DA SILVA DUTRA                   | OPER                  | Banco d                   | 08:00    | 08:02     | 00:19      | Não        |         |
|     | 20/05/202                 | 0 28           | ANTONIO DA SILVA DUTRA                   | OPER                  | Banco d                   | 08:00    | 08:02     | 00:35      | Não        |         |
|     | 21/05/202                 | 0 28           | ANTONIO DA SILVA DUTRA                   | OPER                  | Banco d                   | 08:00    | 08:12     | 00:18      | Sim        |         |
|     | 13/05/202                 | 0 58           | CARINA MARIANI PEREIRA                   | AUXILI                | Banco d                   | 08:00    | 10:29     | 00:12      | Sim        |         |
|     | 14/05/202                 | 0 58           | CARINA MARIANI PEREIRA                   | AUXILI                | Banco d                   | 08:00    | 10:29     | 00:13      | Sim        |         |
|     | 15/05/202                 | 0 58           | CARINA MARIANI PEREIRA                   | AUXILI                | Banco d                   | 08:00    | 10:29     | 00:13      | Sim        |         |
|     | 18/05/202                 | 0 58           | CARINA MARIANI PEREIRA                   | AUXILI                | Banco d                   | 08:00    | 10:28     | 00:13      | Sim        |         |
|     | 19/05/202                 | 0 58           | CARINA MARIANI PEREIRA                   | AUXILI                | Banco d                   | 08:00    | 10:30     | 00:12      | Sim        |         |
|     | 20/05/202                 | 0 58           | CARINA MARIANI PEREIRA                   | AUXILI                | Banco d                   | 08:00    | 10:30     | 00:12      | Sim        |         |
|     | 21/05/202                 | 0 58           | CARINA MARIANI PEREIRA                   | AUXILI                | Banco d                   | 08:00    | 10:30     | 00:12      | Sim        |         |
|     | 22/05/202                 | 0 58           | CARINA MARIANI PEREIRA                   | AUXILI                | Banco d                   | 08:00    | 08:30     | 01:26      | Sim        |         |
|     | 16/05/202                 | 0 130          | GIOVANI RODRIGUES CONSONI                |                       | Banco d                   | 08-00    | 06:50     | 00-11      | Não        |         |
| Avi | iso:                      |                | TODA HORA ALÉM DA :<br>CONFORME DESCRITO | IORNADA N<br>NA NORMA | ORMAL DE T<br>TIVA RH-00: | RABALHO  | D DEVE TE | ER DEFERIM | IENTO      |         |
| An  | exar Relatór<br>cedentes: | o Horas        | Arquivo                                  |                       |                           |          |           |            |            |         |
| Ob  | servações G               | estor:         | Campo de preenchime                      | nto com as            | observações               | do Gesto | θΓ        |            |            |         |
|     |                           |                |                                          |                       |                           |          |           |            |            |         |
|     |                           |                |                                          |                       |                           |          |           |            | Concluir   |         |
|     |                           |                |                                          |                       |                           |          |           |            | - Contrain |         |

#### 2.2.1 Ocorrência de colaborador movimentado

Caso uma das ocorrências exibidas para justificativa do gestor seja de um colaborador que na data já havia sido movimentado para outro setor/departamento e os formulários já estiverem autorizados e entregues no RH, no campo **Justificativa** o gestor deve selecionar a opção **COLABORADOR MOVIMENTADO** para que esta ocorrência siga para o RT ajustar o vínculo e na sequência seja gerada para o gestor correspondente.

| Ocorrência                  |        |         |       |       |         |                     |                         |                                  |               |
|-----------------------------|--------|---------|-------|-------|---------|---------------------|-------------------------|----------------------------------|---------------|
| 🔳 🔺 🔻 📰 🔚 Exportar para csv |        |         |       |       |         |                     |                         |                                  |               |
| Colaborador                 | Função | Regime  | Horár | Marca | Horas E | Aprovada Diretoria? | Justificativa*          | Complemento da Justificativa*    | Anexo         |
| 28 ANTONIO DA SILVA DUTRA   | OPER   | Banco d | 08:00 | 08:09 | 00:11   | Não                 | COLABORADOR MOVIMENTADO | colaborador movimentado em 01/10 | TESTE ANEXO 🔺 |

|                                                | MAN     | UAL              |         |  |
|------------------------------------------------|---------|------------------|---------|--|
| Data de emissão:                               | Versão: | Data de revisão: | Página: |  |
| 29/12/2020 1.0 29/12/2020 8 de 1               |         |                  |         |  |
| JUSTIFICATIVA DE BANCO DE HORAS E HORAS EXTRAS |         |                  |         |  |

#### 2.3 VINCULAR NOVO GESTOR PARA COLABORADOR MOVIMENTADO

Quando houver ocorrências que foram sinalizadas pelo gestor como **COLABORADOR MOVIMENTADO** o seed é direcionado ao RT para que ele vincule o novo gestor para o colaborador. Ao acessar o seed, o sistema irá exibir as informações abaixo.

| vincular No             | vo Gestor para o Colabo | rador -       | RT                            | (             | Ajuda | < Concluir |
|-------------------------|-------------------------|---------------|-------------------------------|---------------|-------|------------|
| ata de criaç            | ão:                     | 10/12/2       | 20 05:16:30                   |               |       |            |
| sponsável:              | F                       | ernan         | da Biazetto Guivernau Rycheta |               |       |            |
| - Inform                | ações da atividade —    |               |                               |               |       |            |
| Colaborad               | lores para alteração d  | lo Gest       | or                            |               |       | =          |
| H Exporta               | ar para csv             |               |                               |               |       |            |
| Matrícula               | Colaborador             |               | Gestor Atual                  | Novo Gestor * |       |            |
| 28                      | ANTONIO DA SILVA I      | DUTRA         | MARCELO RICARDO CATARINO      |               | ~     |            |
| Gestor(es)<br>Senior?*: | atualizado(s) no        | ⊖ Sii<br>⊖ Nă | n<br>ío                       |               |       |            |
| Observaçõe              |                         |               |                               |               |       |            |

Após abrir o seed, o responsável do RT pelo atendimento deve acessar o sênior e realizar o ajuste do gestor para o colaborador, na sequência ele deve selecionar no campo **"Novo Gestor"** o qual é o novo gestor do colaborador e responder a pergunta **"Gestor(res) atualizado(s) no Senior?"** com a opção **SIM**. É importante ressaltar que além de informar o novo gestor no campo do seed o RT também precisa atualizar a informação no Senior para que não gere inconsistências posteriormente.

| ata de criação:       10/12/20 05:16:30         esponsável:       Fernanda Biazetto Guivernau Rycheta         Informações da atividade       Colaboradores para alteração do Gestor         Colaboradores para alteração do Gestor       Image: Colaborador         Matricula       Colaborador       Gestor Atual         28       ANTONIO DA SILVA DUTRA MARCELO RICARDO CATARINO       Juliana Palma Ribeiro         Gestor(es) atualizado(s) no       Sim         Senior?*:       Não         Observações RT:       Image: Colaborador                                                                                                    | Vincular Nov              | o Gestor para o Colabo | orador -      | RT                            |                       | (?) Aiud | a 🛛 🕜 Concluir 🗍 |
|----------------------------------------------------------------------------------------------------|---------------------------|------------------------|---------------|-------------------------------|-----------------------|----------|------------------|
| ala de chação.       Fernanda Biazetto Guivernau Rycheta         Informações da atividade       Colaboradores para alteração do Gestor         Colaboradores para alteração do Gestor       Image: Colaboradores para alteração do Gestor         Matricula       Colaborador       Gestor Atual         Novo Gestor*       28       ANTONIO DA SILVA DUTRA MARCELO RICARDO CATARINO       Juliana Palma Ribeiro         Gestor(es) atualizado(s) no       Sim       Não         Observações RT:       Não                                                                                                    | ata de criacê             | io.                    | 10/12/2       | 20.05:16:30                   |                       | <u> </u> |                  |
| esponsável:       remanda biazetto Guivernad Rýcheta         Informações da atividade       Colaboradores para alteração do Gestor         Image: Colaboradores para alteração do Gestor       Image: Colaboradores para alteração do Gestor         Matricula       Colaborador       Gestor Atual         Novo Gestor *       Image: Colaborador       Gestor Atual         28       ANTONIO DA SILVA DUTRA MARCELO RICARDO CATARINO       Juliana Palma Ribeiro         Gestor(es) atualizado(s) no       Image: Sim         Senior?*:       Não         Observações RT:       Image: Colaborador                                                                                                    |                           |                        | Earnan        | de Riezette Cuiverneu Duchete |                       |          |                  |
| Informações da atividade  Colaboradores para alteração do Gestor  Exportar para csv  Matricula Colaborador Gestor Atual Novo Gestor  28 ANTONIO DA SILVA DUTRA MARCELO RICARDO CATARINO Juliana Palma Ribeiro  Gestor(es) atualizado(s) no Senior?*: Não Observações RT:                                                                                                    | esponsável:               |                        | remano        | ua biazetto Guivernau Rycheta |                       |          |                  |
| Exportar para csv         Matrícula       Colaborador       Gestor Atual       Novo Gestor *         28       ANTONIO DA SILVA DUTRA MARCELO RICARDO CATARINO       Juliana Palma Ribeiro           Gestor(es) atualizado(s) no<br>senior?*: <ul> <li>Não</li> <li>Observações RT:</li> <li>Image: Sim senior?*:</li> <li>Image: Sim senior?*:</li></ul>                                                                                                    | Informa                   | ções da atividade —    |               |                               |                       |          |                  |
| Image: Second and Second and Second | Colaborad                 | ores para alteração    | do Gest       | or                            |                       |          | -                |
| Matrícula     Colaborador     Gestor Atual     Novo Gestor *       28     ANTONIO DA SILVA DUTRA     MARCELO RICARDO CATARINO     Juliana Palma Ribeiro       Gestor(es) atualizado(s) no<br>Senior?*:     Image: Sim<br>Não     Não                                                                                                    | Exporta                   | r para csv             |               |                               |                       |          |                  |
| 28     ANTONIO DA SILVA DUTRA MARCELO RICARDO CATARINO Juliana Palma Ribeiro       Gestor(es) atualizado(s) no<br>Senior?*:     Image: Sim<br>Não       Observações RT:     Não                                                                                                    | Matrícula                 | Colaborador            |               | Gestor Atual                  | Novo Gestor *         |          |                  |
| Gestor(es) atualizado(s) no O Sim<br>Senior?*: Não<br>Observações RT:                                                                                                    | 28                        | ANTONIO DA SILVA       | DUTRA         | MARCELO RICARDO CATARINO      | Juliana Palma Ribeiro | ~        |                  |
| Observações RT:                                                                                                    | Gestor(es) a<br>Senior?*: | atualizado(s) no       | ◯ Sii<br>◯ Nă | m<br>ăo                       |                       |          |                  |
|                                                                                                    | Observaçõe                | s RT:                  |               |                               |                       |          |                  |
|                                                                                                    |                           |                        |               |                               |                       |          |                  |
|                                                                                                    |                           |                        |               |                               |                       |          |                  |
|                                                                                                    |                           |                        |               |                               |                       |          | 🛹 Ca             |

Após preencher os campos o responsável do RT poderá preencher o campo de observações RT se julgar necessário e concluir o Seed. Ao concluir a atividade é gerado um novo seed para o novo gestor justificar as ocorrências.

|             |                                                | MAN     | UAL              |         |  |
|-------------|------------------------------------------------|---------|------------------|---------|--|
|             | Data de emissão:                               | Versão: | Data de revisão: | Página: |  |
| Unicesuitai | 29/12/2020 1.0 29/12/2020 9 de 11              |         |                  |         |  |
|             | JUSTIFICATIVA DE BANCO DE HORAS E HORAS EXTRAS |         |                  |         |  |

### 2.4 INFORMAR NO SYDLE RESPONSÁVEL PELO ATENDIMENTO DOS SEEDS EM PERÍODO DE AUSÊNCIA DO GESTOR – (*Responsável: Gestor*)

Quando o gestor responsável necessitar repassar a atividade para outro colaborador atender por um período de tempo determinado, ele deverá informar no sydle seed o novo responsável e o período desejado.

Para isso, o gestor deve acessar a ferramenta Sydle Seed, no canto superior direito clicar em cima do nome do usuário e em seguida clicar em **Preferências Do Usuário** conforme demostrado a seguir.

| UniCesumar                                        |                                                                                | Fernanda Biaz         | etto Guiver | nau Rycheta 👻  |    |
|---------------------------------------------------|--------------------------------------------------------------------------------|-----------------------|-------------|----------------|----|
|                                                   |                                                                                |                       | Preferênc   | ias Do Usuário |    |
| 🥌 Seeds                                           | Dashboard                                                                      | D Process             | Ajuda       |                | le |
| Crie instâncias de processo e                     | Acompanhe o estado dos                                                         | Visualize a document  | Logout      |                | 0  |
| acompanhe suas atividades.                        | indicadores, crie gráficos e tabelas<br>para visualizar os dados dos<br>seeds. | processos de sua orga | nização.    | Indicadores de | su |
| 🥵 Usuários                                        |                                                                                |                       |             |                |    |
| Crie e gerencie os usuários e suas<br>permissões. |                                                                                |                       |             |                |    |
|                                                   |                                                                                |                       |             |                |    |

O sistema irá abrir uma nova janela em que o usuário deverá selecionar **Período de ausência** e na sequência clicar em **Adicionar período de ausência**.

| Preferên | cias do usuário        | indicadores, crie gráficos e tabelas |           | indica 🗙 |
|----------|------------------------|--------------------------------------|-----------|----------|
| Geral    | Período de ausência    |                                      |           |          |
| Adicion  | ar período de ausência | •                                    |           |          |
|          |                        |                                      |           |          |
|          |                        |                                      |           |          |
|          |                        |                                      |           |          |
|          |                        |                                      |           |          |
|          |                        |                                      |           |          |
|          |                        |                                      |           |          |
|          |                        |                                      |           |          |
|          |                        |                                      | Confirmar | Cancelar |

PMO - Escritório de Projetos

|              |                                                | MAN                                                                                | UAL |  |  |  |
|--------------|------------------------------------------------|------------------------------------------------------------------------------------|-----|--|--|--|
| 🕑 UniCesumar | Data de emissão:<br>29/12/2020                 | Data de emissão: Versão: Data de revisão: Págir<br>29/12/2020 1.0 29/12/2020 10 de |     |  |  |  |
| _            | JUSTIFICATIVA DE BANCO DE HORAS E HORAS EXTRAS |                                                                                    |     |  |  |  |

Na sequência o usuário deverá selecionar o período desejado, informar a justificativa e clicar em Adicionar regra para informar qual o processo e o colaborador responsável.

| , itaai         |         |             |        |
|-----------------|---------|-------------|--------|
| Período:        | 🗋 até 🔤 |             |        |
| Justificativa:  |         |             |        |
| Processos       | A       | utorizados  |        |
| Adicionar regra |         |             |        |
|                 |         | Remover o p | period |
|                 |         |             |        |
|                 |         |             |        |
|                 |         |             |        |
|                 |         |             |        |

Após o preenchimento da regra, o usuário deverá clicar em confirmar para concluir.

| eferências do us | indicadores, crie     |                                        |                   |
|------------------|-----------------------|----------------------------------------|-------------------|
| Geral Período    | o de ausência         |                                        |                   |
| Atual            |                       |                                        |                   |
| Período:         | 01/01/2021 🔤 até 15/0 | 1/2021                                 |                   |
| ustificativa:    | Férias                |                                        |                   |
| Processos        |                       | Autorizados                            |                   |
| Solicitação ao   | РМО                   | ➤ Joaquim Henrique de Andrade Formaggi | <b>~</b> 😂        |
| Adicionar regra  |                       |                                        |                   |
|                  |                       | Remove                                 | er o período atua |
|                  |                       |                                        |                   |
|                  |                       |                                        |                   |
|                  |                       |                                        |                   |
|                  |                       |                                        |                   |
|                  |                       | Confirmar                              | Cancelar          |

|                                                | MANUAL  |                  |         |  |  |
|------------------------------------------------|---------|------------------|---------|--|--|
| Data de emissão:                               | Versão: | Data de revisão: | Página: |  |  |
| 29/12/2020 1.0 29/12/2020 11 de 11             |         |                  |         |  |  |
| JUSTIFICATIVA DE BANCO DE HORAS E HORAS EXTRAS |         |                  |         |  |  |

#### **3 HISTÓRICO DE REVISÕES**

| Data       | Versão | Atualização       | Solicitante        |
|------------|--------|-------------------|--------------------|
| 29/12/2020 | 1.0    | Emissão do Manual | Diretoria Recursos |
|            |        |                   | Humanos            |

#### 4 VALIDAÇÃO

O presente Manual foi validado pelo PMO, envolvidos nos processos para desenvolvimento de projetos na IES. Portanto, todas as regras estabelecidas devem ser aplicadas resoluta e integralmente em todas as ocasiões em que os fatos descritos ocorrerem.

#### 5 AUTORIA

A emissão do presente Manual foi realizada por Fernanda Biazetto Guivernau Rycheta.